## Cómo inscribirse para una Cita o Conferencia

\*Instrucciones escritas sobre cómo inscribirse a las conferencias. Si prefiere el formato de vídeo, consulte el que se encuentra en este <u>sitio web</u>.\*

## En la Aplicación Móvil:

- 1. Haga clic en el enlace en un correo electrónico o una notificación de texto para abrir la publicación.
- 2. Pulse Más en el menú inferior. (Ver Figura 1)
- 3. Toque Inscripciones y Confirmaciones de asistencia en Participar. (Ver Figura 1)

| 6:39            |               |           |             |
|-----------------|---------------|-----------|-------------|
|                 | More          |           | +           |
| Lir             | ncoln Element | ary Schoo | ol          |
| Explore         |               |           |             |
| A Directory     |               |           |             |
| @ Links         |               |           | 22          |
| C Resource Hul  | c             |           | 23          |
| 🖾 Media         |               |           |             |
| 🖑 Participate   |               |           |             |
| 쑫 Groups        |               |           |             |
| 🖄 Sign-Ups & R  | SVPs          | ]         | 14          |
| E Forms/Permis  | ssion         |           | 6           |
| \$ Payments     |               |           | 8           |
| 匡 Polls         |               |           | 5           |
| () Volunteer Ho | urs           |           |             |
| Home Ressage    | s Alerts      | Events    | ●●●<br>More |

4. Toque una **publicación** que aparece en la sección Inscripción a la conferencia. (Ver Figura 2)

| 6:39                                                                                                    |                            |            | • |           |
|----------------------------------------------------------------------------------------------------|----------------------------|------------|---|-----------|
| <b>&lt;</b> More                                                                                                    | Sign-Ups                   |            |   |           |
|                                                                                                    | incoln Elementa            | ry School  |   |           |
| All Sigr                                                                                                    | n-Ups My S                 | Sign-Ups   |   |           |
| Conference                                                                                                    | e Sign-Up                  |            |   |           |
| 3/22 \star Reso                                                                                                    | ource Pick Up Ap           | pointments | > |           |
| 2/22 The state of the state of the state of | Sign-up   Parent 1<br>nces | eacher     | > | (Figura 2 |

5. Toque la **flecha** para abrir las opciones de los horarios disponibles. (Ver Figura 3)

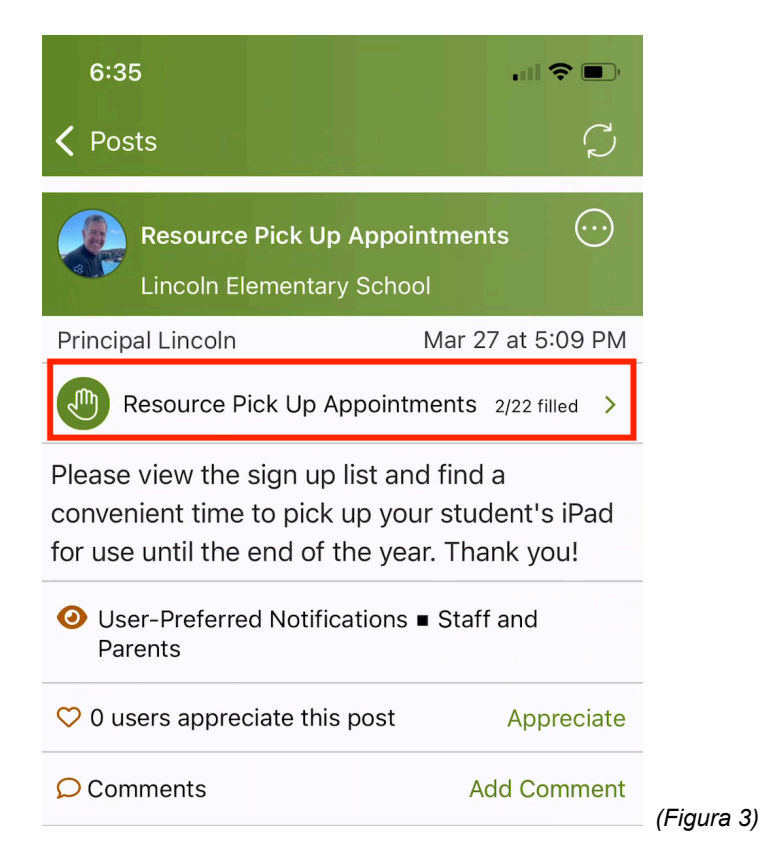

6. Seleccione un horario disponible y toque el horario para expandirlo. (Ver Figura 4)

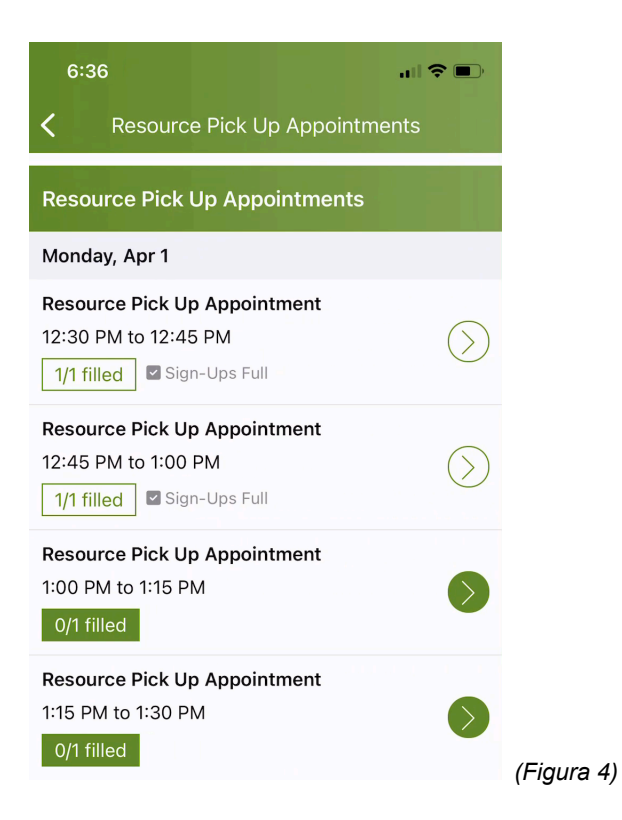

7. Toque Seleccionar junto a Estudiante y seleccione el nombre de un estudiante de la lista. (Si solo tiene un estudiante en este grupo de destinatarios, su nombre se completará automáticamente). (Ver Figura 5)\*Nota: Si no ve el campo Nombre del estudiante, significa que no necesita proporcionar el nombre del estudiante.\*

| 6:37                                                      | .∥ 중 ■                 |            |
|-----------------------------------------------------------|------------------------|------------|
| Cancel Sign U                                             | p Save                 |            |
| Resource Pick Up Appoin<br>Monday, Apr 1, 1:00 PM to 1:19 | <b>tment</b><br>5 PM   |            |
| Needed: 1 Open                                            |                        |            |
| # of Spots                                                |                        |            |
| 1                                                         |                        |            |
| Student                                                   | Select                 |            |
| Write a short note (optional)                             | )                      |            |
|                                                           |                        |            |
| Current Sign-Ups                                          | 255 characters remaini |            |
| Student                                                   | ×                      |            |
| Emelia Stevens                                            |                        |            |
| Mauricio Renner                                           |                        |            |
| Link Robinson                                             |                        | (Figura 5) |

- 8. Escriba una nota corta con opciones.
- 9. Toque **Guardar** en la parte superior.
- Si necesita cambiar o cancelar su horario de inscripción, abra la publicación de inscripción y toque su franja de horarios para ampliarla. Toque la X Roja y toque Eliminar para confirmar. Luego, elija una nueva disponibilidad de horarios (paso 6 anterior). (Ver Figura 6)

| 12:0                   | 1                                                                                                    |                     |               |           |
|------------------------|----------------------------------------------------------------------------------------------------|---------------------|---------------|-----------|
| Cance                  | el Sigr                                                                                                    | n Up                | Save          |           |
| <b>Resou</b><br>Monday | <b>rce Pick Up App</b><br>y, Apr 1, 1:45 PM to                                                                               | ointment<br>2:00 PM |               |           |
| Neede                  | <b>d:</b> 0 Open                                                                                                    |                     | Sign-Ups Full |           |
| Curren                 | t Sign-Ups                                                                                                    |                     |               |           |
| Jordan                 | Robinson (1)                                                                                                    |                     | $\otimes$     |           |
|                        | <b>Remove Sign-Up?</b><br>Are you sure you want to delete sign-<br>up by Jordan Robinson for Resource<br>Pick Up Appointment |                     |               |           |
|                        | Remove                                                                                                    | Cancel              |               |           |
|                        |                                                                                                    |                     |               | (Figura I |